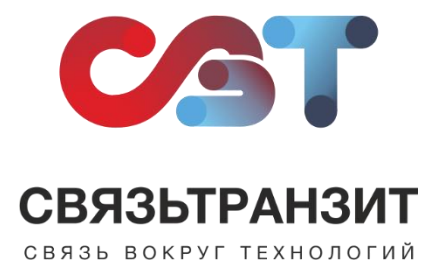

## ИНСТРУКЦИЯ ДЛЯ НАСТРОЙКИ ИНТЕГРАЦИИ ВИРТУАЛЬНОЙ АТС СВЯЗЬТРАНЗИТ И WIRECRM

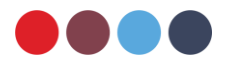

## Подключение интеграции

Для интеграции Виртуальной АТС Связьтранзит с WireCRM необходимо создать пользователя внутри CRM, от имени которого будет работать интеграция. Для этого необходимо выполнить ряд действий.

1. Пройдите авторизацию в WireCRM, нажмите на иконку на верхней панели и перейдите в раздел «Пользователи». В открывшемся окне нажмите «Добавить пользователя» (см. рис. 1).

| WireCRM Поиск | \star 🕫 🗉 🛔    | ê 🎮 🛄 🎛              |             |     | • • • <u>-</u> -                  |
|---------------|----------------|----------------------|-------------|-----|-----------------------------------|
| Настройки     |                |                      |             |     | Профиль <b>1</b>                  |
| Общие         | Редактирование | Добавить пользовател | ₫ 🕶 3       |     | Пополнить счет<br>Купить подписку |
| Пользователи  |                | Пользователи         |             | 2 — | Магазин приложений                |
| Пользователи  |                |                      | • • i 🗆 / û |     | Логи                              |
| Отделы        |                |                      | i⊟∥∰        |     | Пастроики                         |
| Копирование   |                |                      |             |     | Выход                             |
| Организации   |                |                      |             |     |                                   |
| Контакты      |                |                      |             |     |                                   |
| Сделки        |                | Добавить пользовател | A           |     |                                   |
| Активности    |                |                      |             |     |                                   |

Рис. 1

2. Заполните обязательные поля открывшейся формы «Добавление пользователя» в соответствии с шаблоном (см. рис. 2):

(1) Фамилия: Связьтранзит;

(2) Имя: Виртуальная АТС;

(3) Email: укажите Вашу электронную почту. Она будет необходима для активации пользователя и авторизации;

(4) Роли доступа: необходимо поставить галочки напротив всех доступных уровней доступа. Это необходимо для корректной работы интеграции.

(5) После заполнения формы нажмите кнопку «Добавить».

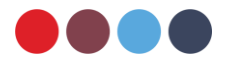

| Добавление пользователя                                           |            |                  |
|-------------------------------------------------------------------|------------|------------------|
| Фамилия<br>Связьтранзит<br>Имя<br>Виртуальная АТС                 | <b>←</b> 1 |                  |
| E-mail                                                            | 3          |                  |
| Роли доступа <ul> <li>Администратор</li> <li>Сотрудник</li> </ul> |            |                  |
| Телефон                                                           |            |                  |
| Внутренний номер                                                  |            |                  |
| Должность                                                         |            |                  |
| Отдел                                                             |            | 5                |
|                                                                   |            | Добавить Закрыть |

Рис. 2

3. Авторизуйтесь в учетной записи пользователя, созданной на предыдущем шаге (см. пункт 2). Далее нажмите на иконку на верхней панели и в выпадающем меню выберите раздел «Профиль». На открывшейся странице найдите строку «АРІ ключ».

Для настройки интеграции данный ключ необходимо скопировать и передать специалисту отдела обслуживания Связьтранзит по телефону +7 (3952) 70-70-55 или по электронной почте sales@stranzit.ru, либо связаться через чат-бота в Telegram: https://t.me/stranzit\_help\_bot

## Автоматическое создание контактов

Для автоматического создания контактов при звонках необходимо выполнить ряд действий.

4. Пройдите авторизацию в WireCRM в учетной записи пользователя, от имени которого работает интеграция (см. пункт 2). Далее нажмите на иконку на верхней панели и в выпадающем меню выберите раздел «Настройки». На открывшейся странице на левой боковой панели разверните меню блока «Контакты» и выберите раздел «Статусы» (см. рис. 3).

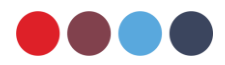

| WireCRM Поиск     | \star 🕫 🖪          | a 📾 🎮 🔟 🎫          |   | E 0 A 🖳                            |
|-------------------|--------------------|--------------------|---|------------------------------------|
| Настройки         |                    |                    |   | Профиль 1                          |
| Общие             | Редактирование     | Сохранить          |   | Купить подписку                    |
| Пользователи      | Название           | Связьтранзит       |   | Пользователи<br>Магазин приложений |
| Организации       | Временная зона     | (GMT+04:00) Moscow | ~ | Логи                               |
|                   | Валюта             | Рубль              | ~ | Настройки                          |
| Контакты 🔶 3      | Язык               | Русский            | ~ | 2                                  |
| Статусы           | Внешняя программа  | tel:[number]       |   |                                    |
| Источники 4       | при клике на номер |                    |   |                                    |
| Стандартные поля  |                    |                    |   |                                    |
| Произвольные поля |                    | Сохранить          |   |                                    |
| Триггеры          |                    |                    |   |                                    |
| Правила           |                    |                    |   |                                    |
| Формы             |                    |                    |   |                                    |
| Шаблоны           |                    |                    |   |                                    |
| Почта             |                    |                    |   |                                    |
| Сделки            |                    |                    |   |                                    |
|                   |                    |                    |   |                                    |

Рис. 3

5. На открывшейся странице появится список статусов. В строке необходимого статуса нажмите на кнопку «i» (см. рис. 4).

| WireCRM Поиск                                                                        | \star 🙉 🗏 🕯    | . 🗈 🎮 🛄 🎞       |               | e | 9 | 4       |
|--------------------------------------------------------------------------------------|----------------|-----------------|---------------|---|---|---------|
| Настройки                                                                            |                |                 |               |   |   | Настрой |
| Общие                                                                                | Редактирование | Добавить статус |               |   |   |         |
| Пользователи                                                                         |                | Статусы         |               |   |   |         |
| Организации                                                                          | ≡Активный      |                 | <b>"i</b> 🖉 🛍 |   |   |         |
|                                                                                      |                |                 | <b>vi</b> 🖉 🛍 |   |   |         |
| Контакты                                                                             | ≡ Есть интерес |                 | i 🖉 🛍         |   |   |         |
| Статусы<br>Источники<br>Стандартные поля<br>Произвольные поля<br>Триггеры<br>Продиля | ≡ Не активный  |                 | ¥i∦ĝ.         |   |   |         |
| Формы                                                                                |                | Добавить статус |               |   |   |         |
| Шаблоны                                                                              |                |                 |               |   |   |         |
| Почта                                                                                |                |                 |               |   |   |         |
| Сделки                                                                               |                |                 |               |   |   |         |

Рис. 4

6. В появившемся окне «Информация» отобразится идентификатор статуса (см. рис. 5). Значение поля «Идентификатор» необходимо скопировать и передать специалисту отдела обслуживания Связьтранзит по телефону +7 (3952) 70-70-55 или по электронной почте sales@stranzit.ru, либо связаться через чат-бота в Telegram: https://t.me/stranzit\_help\_bot

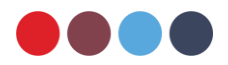

| Информация              |         |
|-------------------------|---------|
| Идентификатор<br>126716 |         |
|                         | Закрыть |

Рис. 5

## Автоматическое создание сделок

При установке автоматического создания сделок будет создаваться и контакт. Для автоматического создания сделок необходимо передать сотрудникам Связьтранзит:

- Статус, с которым будет создан контакт
- Источник сделки
- Этап продаж сделки
- Тип сделки

Для передачи данных необходимо выполнить ряд действий.

7. Порядок получения идентификатора статуса контакта описан выше (см. пункты 4-6).

8. Для получения необходимых сведений об источнике, этапе продаж и типе сделки пройдите авторизацию в WireCRM в учетной записи пользователя, от имени которого работает интеграция (см. пункт 2). Далее нажмите на иконку на верхней панели и в выпадающем меню выберите раздел «Настройки». На открывшейся странице на левой боковой панели разверните меню блока «Сделки» (см. рис. 6).

| WireCRM Поиск | ★ 26 📃                                  |                      |   | <b>00 A</b> <u>0</u>               |
|---------------|-----------------------------------------|----------------------|---|------------------------------------|
| Настройки     |                                         |                      |   | Профиль                            |
| Общие         | Редактирование                          | Сохранить            |   | Купить подписку                    |
| Пользователи  | Название                                | Связьтранзит         |   | Пользователи<br>Магазин приложений |
| Организации   | Временная зона                          | (GMT+04:00) Moscow V |   | Логи                               |
| Контакты      | Язык                                    | Русский С            | 2 | Выход                              |
| Сделки 🔶 3    | Внешняя программа<br>при клике на номер | tel:[number]         |   |                                    |
| Активности    | телефона                                |                      |   |                                    |
|               |                                         | Сохранить            |   |                                    |

Рис. 6

9. В открывшемся меню блока «Сделки» необходимо зайти в пункт «Этапы продаж», «Источники» и «Типы». На открывшейся странице появятся перечень воронок. В строке необходимого статуса нажмите на кнопку «i» (см. рис. 7). В появившемся окне «Информация» отобразится идентификатор воронки, данный код необходимо скопировать для последующей передачи сотрудникам Связьтранзит (см. рис. 8).

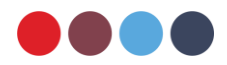

| Настройки         |                     |                  |          |
|-------------------|---------------------|------------------|----------|
| Общие             | Редактирование      | Добавить воронку |          |
| Пользователи      | =                   | Воронка          | i@øt     |
| Организации       | ≡ Переговоры        |                  | 2-→i@/@  |
|                   | ≡ Предложение       |                  | i 🖓 🖉 🛍  |
| Контакты          | ≡Договор            |                  | i@øt     |
| Слепки            | ≡Счет               |                  | i 🖓 🖉 🛍  |
| odono.            | ≡ Оплата            |                  | 1位:4位    |
| Этапы продаж      | ≡Акт                |                  | i@ø@     |
| Источники         | 1 😑 Успешно закрыто |                  | i@øø     |
| Типы              | ≡ Не реализовано    |                  | i@12 @   |
| Статусы оплаты    |                     |                  |          |
| Причины отказа    |                     | Добавить этап    |          |
| Стандартные поля  |                     |                  |          |
| Произвольные поля | ≡Тесто              | овая воронка     | i 🖓 🖉 🛍  |
| Триггеры          | ≡ Переговоры        |                  | i 🖓 🖉 🛍  |
| Правила           | Предложение         |                  | i Ch A M |
| Формы             |                     |                  | : (h A B |
| Шаблоны           | ≡ Договор           |                  | 1 @ / 0  |

Рис. 7

| Информация              | ×       |
|-------------------------|---------|
| Идентификатор<br>257419 |         |
|                         | Закрыть |

Рис. 8

10. В открывшемся меню блока «Сделки» необходимо зайти в пункт «Источники». На открывшейся странице появятся перечень источников. В строке необходимого источника нажмите на кнопку «i» (см. рис. 9). В появившемся окне «Информация» отобразится идентификатор источника, данный код необходимо скопировать для последующей передачи сотрудникам Связьтранзит.

| Настройки         |                    |                   |
|-------------------|--------------------|-------------------|
| Общие             | Редактирование     | Добавить источник |
| Пользователи      |                    | Источники         |
| Организации       | <b>=</b> Выставка  | <b>2 →</b> i 🖋 ti |
|                   | ≡ Email кампания   | i 🛷 🗓             |
| Контакты          | ≡ Холодный обзвон  | i 🖉 🗊             |
| Casavia           | ≡ Web-форма        | i 🛷 🗊             |
| оделки            | ≡ Директ-маркетинг | i 🖉 🗊             |
| Этапы продаж      | ≡Совет клиента     | i 🖉 🖞             |
| Источники         |                    |                   |
| Типы              | 1                  |                   |
| Статусы оплаты    | 1                  |                   |
| Причины отказа    |                    | Добавить источник |
| Стандартные поля  |                    |                   |
| Произвольные поля |                    |                   |
| Триггеры          |                    |                   |
| Правила           |                    |                   |
| Формы             |                    |                   |
| Шаблоны           |                    |                   |

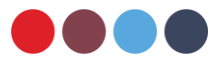

11. В открывшемся меню блока «Сделки» необходимо зайти в пункт «Типы». На открывшейся странице появятся перечень типов. В строке необходимого типа нажмите на кнопку «i» (см. рис. 10). В появившемся окне «Информация» отобразится идентификатор типа, данный код необходимо скопировать для последующей передачи сотрудникам Связьтранзит.

| Настройки         |                |              |              |
|-------------------|----------------|--------------|--------------|
| Общие             | Редактирование | Добавить тип |              |
| Пользователи      |                | Типы         |              |
| рганизации        | ≡ Продажа      | 2-           | <b>→</b> i∥û |
|                   | ≡ Покупка      |              | i 🖋 🛍        |
| Контакты          | ≡Аутсорс       |              | i 🖋 🛍        |
| Caopuu            | ≡ Услуга       |              | i 🖋 🛍        |
| сделки            |                |              |              |
| Этапы продаж      |                |              |              |
| Источники         |                |              |              |
| Типы              |                |              |              |
| Статусы оплаты    | 1              |              |              |
| Причины отказа    | 1 ·            | Добавить тип |              |
| Стандартные поля  |                |              |              |
| Произвольные поля |                |              |              |
| Триггеры          |                |              |              |
| Правила           |                |              |              |
| Формы             |                |              |              |
| Шаблоны           |                |              |              |

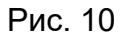

12. Сохраненные идентификаторы статусов, воронки, источников и типов (см. пункты 7, 9, 10, 11) необходимо передать специалисту отдела обслуживания Связьтранзит по телефону +7 (3952) 70-70-55 или по электронной почте sales@stranzit.ru, либо связаться через чат-бота в Telegram: <u>https://t.me/stranzit\_help\_bot</u>

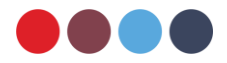